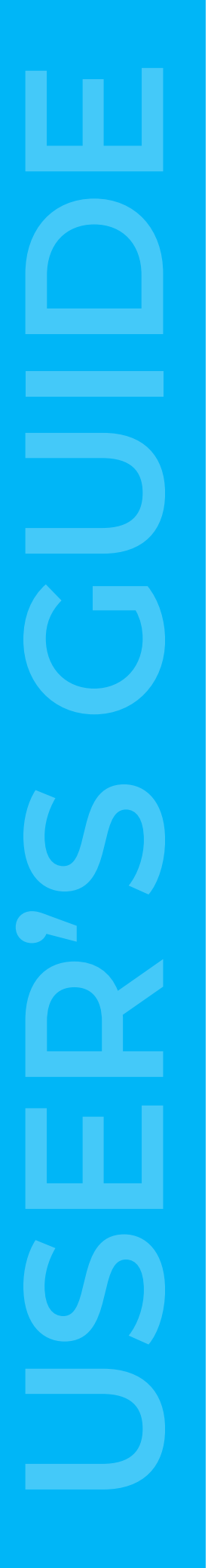

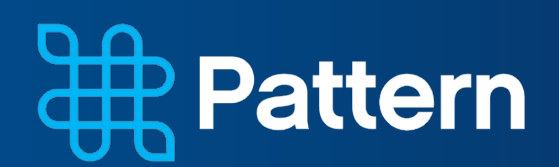

# Invoice Status and Statement Reconciliation Portal USER'S GUIDE

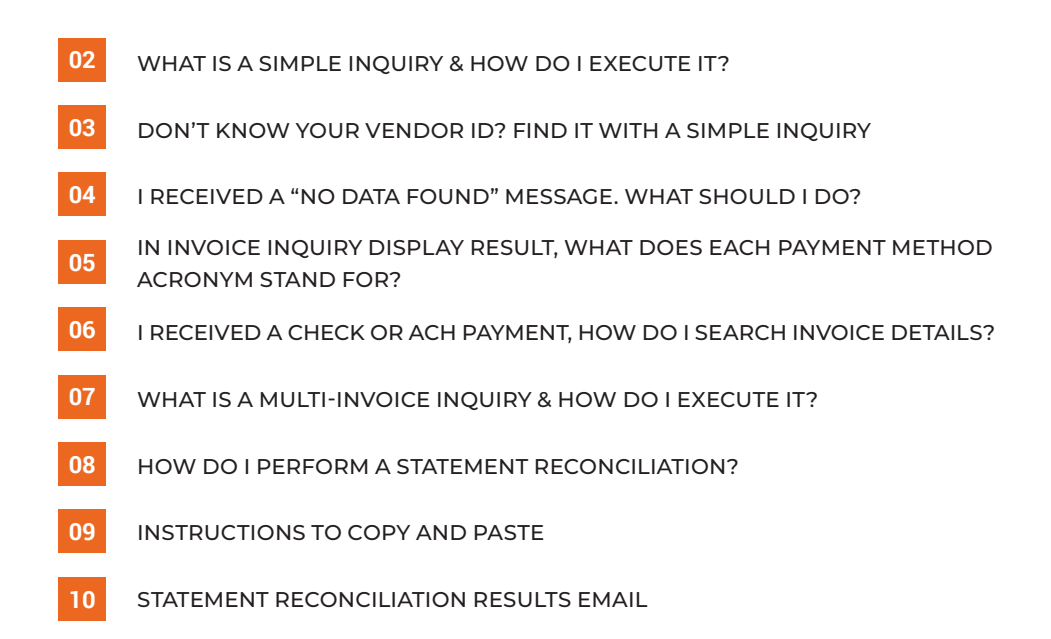

## **Simple Inquiry** 01

### What is a simple inquiry & how do I execute it?

A simple inquiry occurs only when you need to look up a single invoice inquiry.

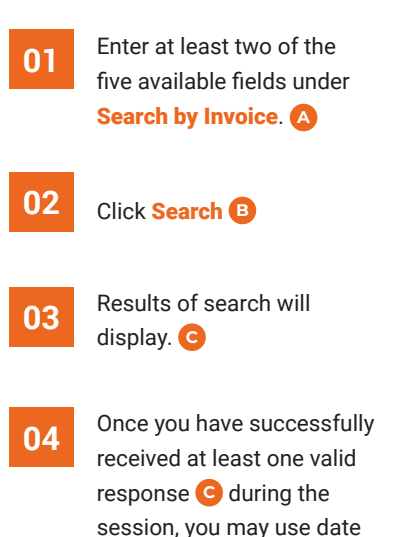

| Once you have successfully  |
|-----------------------------|
| received at least one valid |
| response 🖸 during the       |
| session, you may use date   |
| ranges if desired. 卪        |
| [See Exhibit F on page 7.]  |

![](_page_1_Picture_7.jpeg)

# 02 Vendor ID Inquiry

### Don't know your vendor ID? Find it with a simple inquiry.

Exhibit K

![](_page_2_Picture_4.jpeg)

| Invoice Payment Int<br>Introduced Interview<br>Interview<br>I | <text></text>                                                                         | A S Vendor Inquiry Page be able to: yment status meen Reconciliation any and reflects the activity over two of the fields below. status any and reflects the activity over two of the fields below. any and reflects the activity over two of the fields below. any and reflects the activity over two of the fields below. any and reflects the activity over two of the fields below. any and reflects the activity over two of the fields below. any and reflects the activity over two of the fields below. any and reflects the activity over two of the fields below. any and reflects the activity over two of the fields below. any and reflects the activity over two of the fields below. any any any any any any any any any any | €<br>the last 12 months.<br>sked in the vendor number, you w | Select Language 💌 |                   |
|----------------------------------------------------------------------------------------------------|---------------------------------------------------------------------------------------|----------------------------------------------------------------------------------------------------|--------------------------------------------------------------|-------------------|-------------------|
| Invoice Payment Information                                                                                                    | Pattern Energy's V<br>Below are all the invoices re<br>not in the list, please use th | endor Inquiry P<br>acceived by Pattern Ene<br>e "Contact Us" link to sei                                                                                                    | age<br>rgy. If the invoice you a<br>nd us a copy of the mis  | re looking for is | Select Language 💽 |
| Statement Reconciliation Statement Reconciliation                                                                                                    | Search By Invoice                                                                     |                                                                                                    |                                                              |                   |                   |
| Instructions                                                                                                    | Invoice Number:                                                                       |                                                                                                    |                                                              |                   |                   |
| Tips for Successful Billing                                                                                                    | Vendor Number:                                                                        | 9084616                                                                                                    |                                                              |                   |                   |
| Contact Us                                                                                                    | PO Number:                                                                            |                                                                                                    |                                                              |                   |                   |
| Vendor Portal Home Page                                                                                                    | Invoice Amount:                                                                       |                                                                                                    |                                                              |                   |                   |
| nome                                                                                                    | Invesion Dates                                                                        | []                                                                                                    | <b>TO</b>                                                    |                   |                   |
|                                                                                                    | Invoice Date:                                                                         | mm-dd-yyyy                                                                                                    | TO mm-dd-yyyy                                                | Date Range Search | Clear Dates       |

то

Ascending

Reset

Search

Search by Payment Received Payment Reference: Payment Date:

Payment Amount:

Sort Report by

Date Range Search Clear Dates

#### **No Data Found** 03

### I received a "No Data Found" message. What should I do?

If you receive the "No Data Found" message, your invoice may not have been received or processed for payment.

- 01
- Click on "Contact Us" on the left and enter detailed message regarding inquiry. Please upload copy of missing invoice also. 🗛
- If your invoice was found but 02 unpaid and it is more than 30 days old, click on Contact Us B or contact apinquiries@ patternenergy.com directly to inquire about invoice.

**IMPORTANT: Clearly state that** you have already checked the InvoiceInfo portal.

#### Exhibit C

![](_page_3_Figure_10.jpeg)

| Invoice Payment Information         Statement Reconciliation         Statement Reconciliation         Statement Reconciliation         Instructions         How to Use this Portal         Type for Successful Billing         Contact UB         Wondor Portal Home Page         Invoice Number:         Yendor Number:         Yendor Number:         Yendor Reserved Information         Invoice Date:         Invoice Date:         Yendor Portal Home Page         Ponder Reference:         Payment Reference:         Payment Reference:         Payment Reference:         Payment Reference:         Payment Reference:         Payment Reference:         Payment Amount:         Sort Report by       Ascending         Sort Report by       Ascending         Other Report by       Ascending                                                                                                    | PH                          |                                           |                                      | Ę                 | Pa                                       | ttern                                        |                                         |                                   |                          |                 |                       |                       |                          |                                  | Select Lang      | uage 💌          |
|----------------------------------------------------------------------------------------------------|-----------------------------|-------------------------------------------|--------------------------------------|-------------------|------------------------------------------|----------------------------------------------|-----------------------------------------|-----------------------------------|--------------------------|-----------------|-----------------------|-----------------------|--------------------------|----------------------------------|------------------|-----------------|
| Invoice Payment Information       Statement Reconciliation         Statement Reconciliation       Statement Reconciliation         Instructions       How to Use this Portal         Tps for Successful Billing       Octated Us         Vendor Portal Home Page       Invoice Amount:         Invoice Date:       mm-dd-yyyy         To indered the Reference:       Payment Reference:         Payment Date:       12-07-2018         Payment Date:       12-07-2018         Statement Recording       Clear Date         Statement Reference:       Payment Reference:         Payment Date:       12-07-2018       To         Statement Reference:       Payment Reference:         Payment Amount:       Statement Resource         State Resource       Reset         Download Results in CSV Format       Reset                                                                                                    |                             |                                           |                                      | Pa                | Pattern Energy's Vendor Inquiry Page     |                                              |                                         |                                   |                          |                 |                       |                       |                          |                                  |                  |                 |
| Search by Payment Received         Payment Reference:         Payment Reference:         Payment Amount:         Sort Report by         Accending *         Convolad Results in CSV Format                                                                                                    | Invoice<br>Statem<br>Statem | e Payment I<br>lent Recond<br>lent Recond | nformation<br>ciliation<br>ciliation | Bel<br>the<br>Ple | ow are all<br>list, please<br>ase upload | the invoices<br>e click on "(<br>d copy of m | s received<br>Contact Us<br>issing invo | by Patte<br>" on the<br>ice also. | rn Energ<br>left and     | y. If t<br>ente | he invoi<br>r detaile | ice you a<br>ed messa | re looking<br>ige regarc | g for is not in<br>ling inquiry. |                  |                 |
| Vendor Number: 9084616<br>PO Number: Invoice Amount:<br>Invoice Date: mm-dd-yyyy TO mm-dd-yyyy Date Range Search Clear Dates<br>Search by Payment Received<br>Payment Reference:<br>Payment Date: 12-07-2018 TO 12-08-2020 Date Range Search Clear Dates<br>Payment Date: 12-07-2018 TO 12-08-2020 Date Range Search Clear Dates<br>Payment Amount:<br>Sort Report by Ascending  Search Reset<br>Download Results in CSV Format<br>Vendor Mumber Invoice Range Reset Dates Currency Invoice Results Reference Invoice Reset Currency Invoice Reset Reference Invoice Reset Currency Invoice Reset Reference Invoice Reset Currency Invoice Reset Reference Invoice Reset Currency Invoice Reset Reset Currency Invoice Reset Currency Invoice Reset Currency Invoice Reset Reference Invoice Reset Currency Invoice Reset Reference Invoice Reset Currency Invoice Reset Reference Invoice Reset Currency Invoice Reset Reference Invoice Reset Currency Invoice Reset Reference Invoice Reset Currency Invoice Reset Reference Invoice Reset Currency Invoice Reset Reference Invoice Reset Currency Invoice Reset Reference Invoice Reset Currency Invoice Reset Reference Invoice Reset Currency Invoice Reset Reference Invoice Reset Currency Invoice Reset Reference Invoice Reset Currency Invoice Reset Reference Invoice Reset Invoice Reset Currency Invoice Reset Reference Invoice Reset Invoice Reset Reference Invoice Reset Reference Invoice Reset Invoice Reset Reference Invoice Reset Invoice Reset Reference Invoice Reset Invoice Reset Reference Invoice Reset Invoice Reset Reference Invoice Reset Invoice Reset Reference Invoice Reset Invoice Reset Invoice Reset Invoice Reset Invoice Reset Invoice Reset Reference Invoice Reset Invoice Reset Reference Invoice Reset Invoice Reset Invoice Res | How to<br>Tips fo           | Use this P                                | ortal<br>ul Billing                  | Invo              | bice Number                              | r:                                           |                                         |                                   |                          |                 |                       |                       |                          |                                  |                  |                 |
| Invoice Amount:<br>Invoice Date: mm-dd-yyyy TO mm-dd-yyyy Date Range Search Clear Dates<br>Search by Payment Received<br>Payment Reference:<br>Payment Date: 12-07-2018 TO 12-08-2020 Date Range Search Clear Dates<br>Payment Amount:<br>Sort Report by ▲ Ascending ■<br>Search Reset<br>Download Results in CSV Format<br>Vendor Number Invoice Number Date Reset Date Currency Invoice Range Status Method And Payment Reference Total                                                                                                    | B Contac<br>Vendor          | ≿t Us<br>r Portal Hor                     | me Page                              | Ven<br>PO         | idor Numbei<br>Number:                   | r:                                           | 908461                                  | 6                                 |                          |                 |                       |                       |                          |                                  |                  |                 |
| Search by Payment Received       Payment Reference:       Payment Date:       12-07-2018       TO       12-08-2020       Date Range Search       Clear Date:         Payment Date:       12-07-2018       TO       12-08-2020       Date Range Search       Clear Date:         Payment Amount:                                                                                                    | nome                        |                                           |                                      | Invo              | bice Amount                              | :                                            | mm-dd-                                  | уууу                              |                          | то              | mm-dd-y               | ууу                   | Dat                      | te Range Search                  | Clear Dates      |                 |
| Payment Date:       12-07-2018       TO       12-08-2020       Date Range Search       Clear Dates         Payment Amount:                                                                                                    |                             |                                           |                                      | <b>Sea</b><br>Pay | ment Referen                             | ment Receiv                                  | ved                                     |                                   |                          |                 |                       |                       |                          |                                  |                  |                 |
| Sort Report by  Ascending  Ascending  Ascend                     |                             |                                           |                                      | Pay               | ment Date:                               | nt:                                          | 12-07-2                                 | 018                               |                          | то              | 12-08-20              | 020                   | Dat                      | te Range Search                  | Clear Dates      |                 |
| Search         Reset           Download Results in CSV Format           Yendar         PO Number         Invoice         Easter         Date         Amount         Payment         Payment         Payment         Payment         Payment         Reference         Total         Currency                                                                                                    |                             |                                           |                                      | Sor               | t Report by                              | на.<br>И                                     |                                         |                                   | <ul> <li>Asce</li> </ul> | nding           | •                     |                       |                          |                                  |                  |                 |
| Vendor<br>Number PO Number Invoice Neetved Invoice Date Invoice Deve Invoice Payment Amount Payment Payme                  |                             |                                           |                                      |                   |                                          | Dov                                          | Sea<br>vnload Res                       | rch<br>ults in CS                 | Res<br>SV Forma          | et<br>at        |                       |                       |                          |                                  |                  |                 |
|                                                                                                    | Vendor<br>Number            | PO Number                                 | Invoice Number                       | Invoice<br>Date   | Received<br>Date                         | Invoice Due<br>Date                          | Invoice<br>Amount                       | Currency                          | Invoice<br>Status        | Pay             | ment<br>hod           | Amount<br>Paid        | Payment<br>Date          | Payment<br>Reference             | Payment<br>Total | Pmt<br>Currency |

# 04 Payment Method Acronyms

In invoice inquiry display result, what does each Payment Method acronym stand for?

|                                     |                        |      | E | Exhibit D                                                            |                                                                                          |                                                                                           |                                                                                                    |                                                                                                    |                                                                                                    |                                                                      |                                                              |                                               |                                                     |                                                                     |                                                                         |                               |                                                                                                   |                                             |
|-------------------------------------|------------------------|------|---|----------------------------------------------------------------------|------------------------------------------------------------------------------------------|-------------------------------------------------------------------------------------------|----------------------------------------------------------------------------------------------------|----------------------------------------------------------------------------------------------------|----------------------------------------------------------------------------------------------------|----------------------------------------------------------------------|--------------------------------------------------------------|-----------------------------------------------|-----------------------------------------------------|---------------------------------------------------------------------|-------------------------------------------------------------------------|-------------------------------|---------------------------------------------------------------------------------------------------|---------------------------------------------|
|                                     |                        |      |   |                                                                      |                                                                                          |                                                                                           | ₽<br>Pi                                                                                                    | <b>Pa</b>                                                                                            | t <b>tern</b><br>Energy's                                                                                      | Vendo                                                                | r Inquir                                                     | y Paç                                         | je                                                  |                                                                     |                                                                         |                               | Select Lang                                                                                       | Jage 💌                                      |
|                                     |                        |      |   | Invoic<br>Staten<br>Staten<br>Instruc<br>How to<br>Tips fo<br>Contac | e Payment<br>nent Recon<br>ctions<br>o Use this F<br>or Successi<br>ct Us<br>r Portal Ho | Information<br>aciliation<br>aciliation<br>Portal<br>ful Billing<br>ome Page              | Bel<br>the<br>Ple<br>Sea<br>Invo<br>Ver<br>PO                                                                          | low are all<br>list, pleas<br>ase uploar<br>arch By Inv<br>bice Numbe<br>ndor Number:                | the invoices<br>e click on "C<br>d copy of mi<br><b>bice</b><br>r:<br>r:                                       | s received th<br>Contact Us<br>issing invol                          | by Pattern<br><sup>≖</sup> on the let<br>ice also.<br>6      | Energy.<br>ft and er                          | If the invent                                       | oice you a<br>led messa                                             | re looking<br>ge regard                                                 | for is not in<br>ing inquiry. |                                                                                                   |                                             |
|                                     | t<br>Payment<br>Method | Am   |   | Home                                                                 |                                                                                          |                                                                                           | Invo<br>Invo<br>Sea<br>Pay                                                                                             | oice Amoun<br>oice Date:<br>arch by Pay<br>ment Refer                                                | t:<br>ment Receiv<br>ence:                                                                                     | mm-dd-                                                               | уууу                                                         | T                                             | D mm-dd-                                            | уууу                                                                | Date                                                                    | e Range Search                | Clear Dates                                                                                       | 1                                           |
| Paid<br>Paid                        | WIRE                   | -3,9 |   |                                                                      |                                                                                          |                                                                                           | Pay<br>Pay<br>Sor                                                                                                    | /ment Date:<br>/ment Amou<br>r <b>t Report b</b> y                                                   | nt:                                                                                                    | 12-07-20                                                             | •                                                            | Ascend                                        | 0 12-08-2                                           | 020                                                                 | Date                                                                    | e Range Search                | Clear Dates                                                                                       |                                             |
| Paid ACHCA -68,7<br>versal ACHCA 68 |                        |      |   |                                                                      |                                                                                          |                                                                                           |                                                                                                    |                                                                                                    | Dow                                                                                                    | Sear                                                                 | rch<br>ulte in CSV                                           | Reset<br>Format                               | •                                                   |                                                                     |                                                                         |                               |                                                                                                   |                                             |
|                                     |                        |      |   | Vendor<br>Number<br>9084616<br>9084616<br>9084616<br>9084616         | PO Number<br>1000-000281<br>1000-000293<br>2100-000201<br>2100-000201                    | Invoice Number<br>CA01C100195681<br>CA01C100201639<br>US01U000142487<br>US01U000142487RV2 | Invoice           Date           04-15-2019           05-10-2019           06-11-2019           2           06-11-2019 | Received<br>Date           04-18-2019           05-11-2019           06-13-2019           07-11-2019 | Invoice Due           Date           05-15-2019           06-09-2019           07-11-2019           07-11-2019 | Invoice<br>Amount<br>5,296.25<br>13,380.00<br>68,205.00<br>68,205.00 | Currency Inv<br>5 CAD Pa<br>0 CAD Pa<br>0 USD Pa<br>0 USD Re | voice<br>atus<br>hid<br>hid<br>hid<br>eversal | Payment<br>Method<br>WIRE<br>WIRE<br>ACHCA<br>ACHCA | Amount<br>Paid<br>-3,928.68<br>-9,927.29<br>-68,205.00<br>68,205.00 | Payment<br>Date<br>06-03-2019<br>06-03-2019<br>07-11-2019<br>07-11-2019 | Payment<br>Reference          | Payment<br>Total           -3,928.68           -9,927.29           -68,205.00           68,205.00 | Pmt<br>Currency<br>USD<br>USD<br>USD<br>USD |

#### Payment Method

- ACHUS ACH for US invoices
- ACHCA ACH for Canadian Invoices

Wire

- CHECK Check
- CHECK-SEPR Check
- WIRE
- WIRE-DRAW Wire

# **04** Execute Invoice Details Search

## I received a check or ACH payment, how do I search invoice details?

![](_page_5_Figure_4.jpeg)

# 04 Multi-Invoice Inquiry

### What is a multi-invoice inquiry & how do I execute it?

If you are interested in inquiring about invoices for a range of dates, you must first perform the simple inquiry.

![](_page_6_Picture_5.jpeg)

#### Exhibit F

# **05** Statement Reconciliation

### How do I perform a Statement Reconciliation?

#### Please follow the directions below.

![](_page_7_Picture_5.jpeg)

# **05** Statement Reconciliation

#### Instructions to Copy and Paste

01

Select the data you want to submit, right-click with your mouse and click **Copy**.

#### Exhibit H

![](_page_8_Figure_7.jpeg)

| To paste the data, click in                                                    |                                                                                                    |                                                                                                    |                                                                                                    |                                              |                                                                                                    |           |
|--------------------------------------------------------------------------------|----------------------------------------------------------------------------------------------------|----------------------------------------------------------------------------------------------------|----------------------------------------------------------------------------------------------------|----------------------------------------------|----------------------------------------------------------------------------------------------------|-----------|
| the box, right-click with your mouse and click <b>Paste</b> .                  |                                                                                                    | Rattern                                                                                                    | n                                                                                                    |                                              |                                                                                                    | English   |
|                                                                                |                                                                                                    | Statement Reco                                                                                                    | onciliation                                                                                                    |                                              |                                                                                                    |           |
| After pasting the data, click<br>the down arrow and select<br>the date format. | Invoice Payment Information<br>Statement Reconciliation<br>Instructions<br>How to Use this Portal<br>Tips for Successful Billing<br>Contact Us | Please Fill Out the Inf<br>Your email address:<br>Confirm email address:<br>Vendor Number:<br>To submit a statement, y<br>Invoice number required in<br>Invoice amount required in<br>Invoice amount required in<br>Attach file hore: | formation Below<br>John.Doe@email.com<br>John.Doe@email.com<br>9084616<br>rou must attach a file OF<br>n column #1<br>Journ #2<br>n column #3 | Only one Vendor                              | Number per file                                                                                        |           |
|                                                                                |                                                                                                    | Browse Files Sele<br>or<br>Paste data here - Example<br>tab, pipe delimited or copi                                                                                                    | ect xlsx, xls, txt or csv fil<br>e: 12345678,1/2/2017,204<br>ed directly from an excel :                                                      | e only<br>1.95 - Data may be<br>spreadsheet. | Copy<br>B Paste                                                                                        |           |
|                                                                                | G                                                                                                    | C Enter date format: Select<br>Fin not a robot<br>Select Date Format:<br>M/D/Y or Y-M-D or Y.M.D<br>M/M/D or Y-M-D or Y.M.I<br>M/MDDYY or MMDDYYY<br>YYMMDD or YYYYMMDD                                                               | Date Format:<br>reCAPTCHA<br>Privacy-Terms<br>Voset<br>Y<br>D or Y<br>Y or DI<br>Y<br>D                                                       |                                              | Delete<br>Select All<br>Check Spelling<br>Languages<br>Inspect Accessibility Proper<br>Inspect Element | ►<br>ties |

Reset

# **05** Statement Reconciliation

#### Statement Reconciliation Results Email

![](_page_9_Picture_4.jpeg)

03

The Match Status column will indicate if there is an All Match, Partial Match or No Match. C

|      |       |         |            |           |                                             |          |            |       | ⁄/6 | NO Match              |            |           |          |           |       |
|------|-------|---------|------------|-----------|---------------------------------------------|----------|------------|-------|-----|-----------------------|------------|-----------|----------|-----------|-------|
| A    |       | В       | C          | D         | E                                           | F        | G          | н     |     | and the second second | 0          | P         | Q        | R         | S     |
| 0    |       | 0.000   | Quany      | Ouany     |                                             |          |            | VENDC |     |                       | CHECK      | METHOD    | DAVMENT  | DAVMENT   | AMOUR |
| Vend | or in | ovoice  | InvDate    | InvAmt    | Match Status                                | VENDORID | PO NUMBER  | NI    |     |                       | Ŧ          | OF PYMT   | NUMBER   | AMOUNT    | PAID  |
| 3003 | 445 2 | 1821796 | 11/1/2017  | 2450.78   | ALL Match Vendor, InvNumber, Date, Amount   | 3003445  | 4800040496 | 2     |     |                       | 18         | ACH CCD   | 30032340 | 2450.78   | 145   |
|      |       |         |            |           |                                             |          |            | 1834  | 56  | PARHAL Match - \      | /endor, 🕅  |           |          |           |       |
| 3003 | 445 2 | 1005382 | 12/15/2017 | 1076      | NO Match                                    |          |            |       |     |                       |            |           |          | 0         |       |
|      |       |         |            |           |                                             |          |            |       |     |                       |            |           |          |           |       |
| 3003 | 445 2 | 1543018 | 1/15/2018  | 183456    | PARTIAL Match - Vendor, InvNumber, Date     | 3003445  | 480004026  |       |     |                       |            | ACH CCD   | 30032580 | 183456    | 18    |
| 2003 | 445 2 | 1123477 | 1/20/2018  | 6789.45   | PARTIAL Match-Vendor InvNumber Date         | 2003445  | 480004026  |       | 1   | DADTIAL MALLER A      |            | ACHICCD   | 30032661 | 56789.45  | 567   |
| 500. |       |         | 1/20/2010  | 0105.45   | in the match - render, in the math, bate    | 5005115  | 100001020  | 5/89. | -   | PARTIAL Match - \     | /endor, li | 1         | 20022001 | 30703.43  | 507   |
| 3003 | 445 2 | 1898794 | 1/26/2018  | 123556.18 | PARTIAL Match - Vendor, InvNumber, Date     | 3003445  | 480004026  |       |     |                       |            | ACH CCD   | 30032644 | 123556.18 | 1235  |
|      |       |         |            |           |                                             |          |            |       |     |                       |            |           |          |           |       |
| 3003 | 445 2 | 1823460 | 2/1/2018   | 65432.01  | ALL Match - Vendor, InvNumfer, Date, Amount | 3003445  | 4800040362 |       |     |                       |            | ACH CCD   | 20031060 | 65432.01  | 4398  |
|      |       |         |            |           |                                             |          |            | FFF   | 40  | DADTIAL MALLER A      |            |           |          |           |       |
| 3003 | 445 2 | 1854362 | 2/1/2018   | 18765.89  | ALC Match - Vendor, mvNumber, Date, Amount  | 3003445  | 4800040362 | °556. | .18 | PARTIAL Match - \     | /endor,/48 | 3 ACH CCD | 20030858 | 18765.89  | 187   |
| 3003 | 445 2 | 1987620 | 2/5/2018   | 25890.65  | ALL Match - Vendor, InvNumber, Date, Amount | 3003445  | 4800040459 | 2198  |     |                       | Mar-18     | ACH CCD   | 20030874 | 25890.65  | 258   |
| -    |       |         |            |           |                                             | -        |            |       |     |                       |            |           |          |           |       |
|      |       |         |            |           |                                             |          |            |       |     | U.S                   |            |           |          |           |       |
|      |       |         |            |           |                                             |          |            |       | 14  | ALL Markels Mared     |            |           |          |           |       |
|      |       |         |            |           |                                             |          |            |       | 1   | ALL Match - Vend      | 0          |           |          |           |       |
|      |       |         |            |           |                                             |          |            |       |     |                       |            |           |          |           |       |
|      |       |         |            |           |                                             |          |            |       |     |                       |            |           |          |           |       |
|      |       |         |            |           |                                             |          |            |       |     |                       |            |           |          |           |       |
|      |       |         |            |           |                                             |          |            |       |     |                       |            |           |          |           |       |
|      |       |         |            |           |                                             |          |            |       |     |                       |            |           |          |           |       |